# Programujemy w LOGO – część II

**Najpierw przypomnienie:** Na naszych zajęciach w świetlicy przypomnieliśmy sobie podstawy programowania w języku LOGO. Wiecie, że LOGO pozwala **pisać** (nie układać z klocków jak w SCRATCH, tylko pisać) **programy**, które na ekranie komputera tworzą rysunki – mówimy, że w LOGO możemy łatwo **programować grafikę**.

Pamiętacie, jakuruchomićLOGO wprzeglądarceinternetowej?Wprzeglądarceotworzyciewitrynęinternetowąhttps://turtleacademy.comBędzie wyglądała tak:

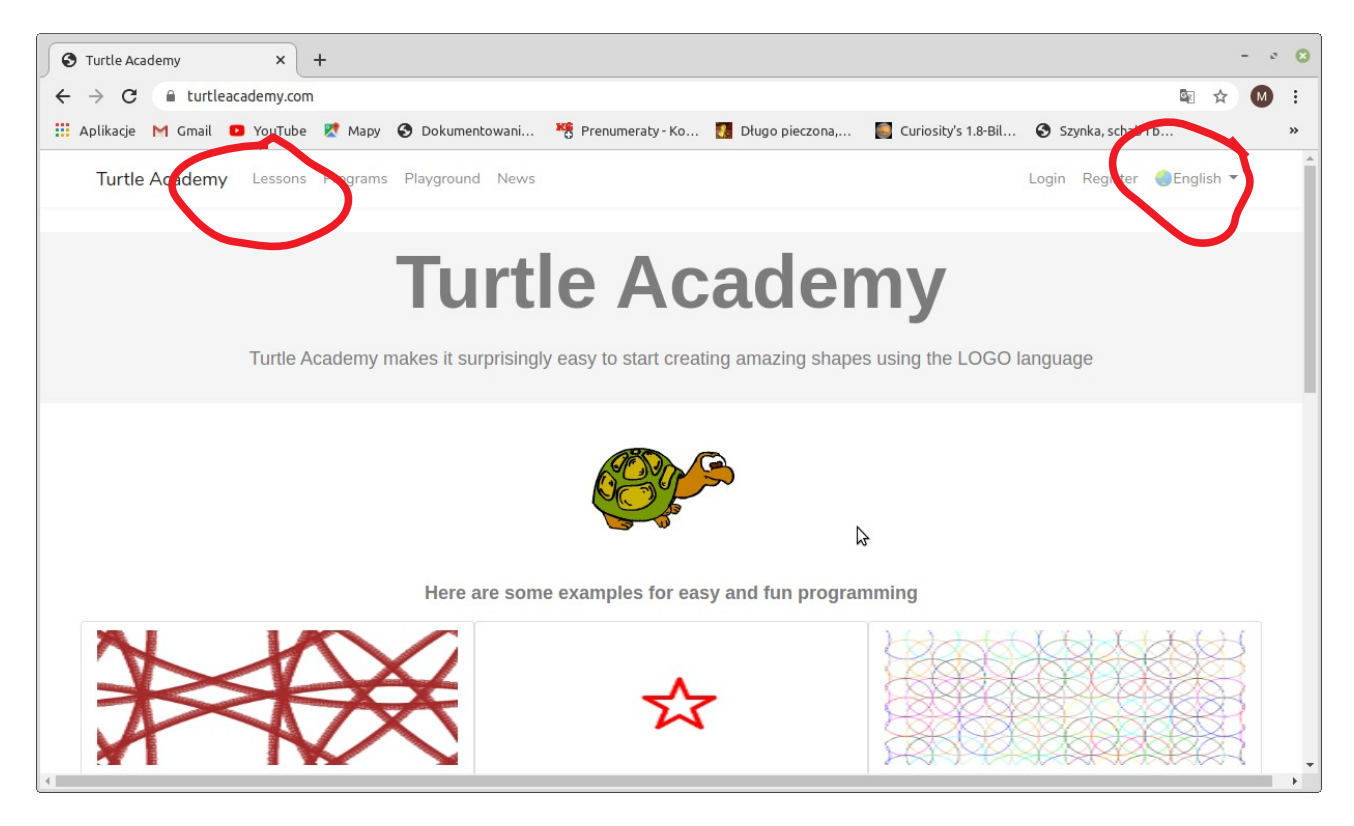

Zmieńcie sobie język na **Polski** (zaznaczenie z prawej) i wybierzecie **Lekcje** (zaznaczenie z lewej).

## Po wybraniu lekcji zobaczycie:

| Turtle Academy × +                        |                                              | - 0                                         |
|-------------------------------------------|----------------------------------------------|---------------------------------------------|
| → C   turtleacademy.com/lessons           | ☆ 🕥                                          |                                             |
| Aplikacje M Gmail 🖸 YouTube Ҟ Mapy 🚱 Doku | mentowani 🥂 Prenumeraty-Ko 🚺 Długo pieczona, | , 📗 Curiosity's 1.8-Bil 📀 Szynka, schab i b |
| Akademia Żółwia Lekcje Programy Plac za   | Logowanie Zarejestruj się 🌖 Polski 🔻         |                                             |
| Lekcje                                    |                                              |                                             |
| 1. Żółw Logo                              | 2. Kontrolowanie Żółwia i pisaka             | 3. Świat żółwia                             |
| 4. Odpowiedź żółwia                       | 5. Fajne teksty                              | 6. Pętle                                    |
| 7. Wielokąty                              | 8. Grubość pisaka                            | 9. Żółw się uczy                            |
| 10. Kolory i wyświetlanie                 | 11. Zmienne                                  | 12. Procedura                               |
| 13. Pętla Dla                             | 14. Rekursja                                 | 15. Listy                                   |
| 16. Dostęp do listy                       | 17. Wyzwanie 15 słów                         | 18. Tło                                     |
| 19. Tworzenie kolorowego                  | 20. Interaktywny                             | 21. Sprytniej, nie trudniej                 |

## Wybierzcie **lekcję 1** (Żółw LOGO) …

| Anlikacio M Cmail                                                                                                    |                                                                                                    |                                                                                                    |                                                                                                    |                                                                                                    |                          |                       |                       |          |   |
|----------------------------------------------------------------------------------------------------|----------------------------------------------------------------------------------------------------|----------------------------------------------------------------------------------------------------|----------------------------------------------------------------------------------------------------|----------------------------------------------------------------------------------------------------|--------------------------|-----------------------|-----------------------|----------|---|
|                                                                                                    | YouTube                                                                                                    | Мару                                                                                                    | Okumentowan                                                                                                    | i 🍓 Prenumeraty                                                                                                    | r - Ko 🔣 Długo pieczona, | 📓 Curiosity's 1.8-Bil | Szynka, schab i b     |          |   |
| Akademia Żół                                                                                                    | <b>via</b> Lekcje                                                                                                    | Programy                                                                                                    | Plac zabaw Wi                                                                                                    | iadomości                                                                                                    |                          | Logowa                | nie Zarejestruj się 🌗 | Polski 🔻 |   |
|                                                                                                    |                                                                                                    |                                                                                                    |                                                                                                    | 1. Żó                                                                                                    | w Logo                   |                       |                       |          |   |
| 1. Żółw Logo                                                                                                    |                                                                                                    |                                                                                                    |                                                                                                    |                                                                                                    |                          |                       | \$                    |          |   |
| Cześć, jestem I<br>się oprowadzić<br>planszy do rys-<br>używając polec<br>rysowania pięk<br>poleceń, możes<br>przycisk myszy<br>wcześniej użyj<br>którego się nau<br>po prostu <b>napr</b><br>żółw poruszy s<br>Wpisz polecen<br>Wskazówka | ogo i mogę por<br>Plansza po pra-<br>owania jest posł-<br>wania jest posł-<br>wania jest posł-<br>seń Logo. Za po-<br>nych kształtów<br>z wpisywać po-<br>na obszarze pr<br>strzałki w górę<br>tczysz poruszy z<br>zód po którym r-<br>ję do przodu. Sj<br>e naprzód 50<br>Rozwiązani | nóc Ci robii<br>swej to mój<br>tać żółwia.<br>mocą tych p<br>. W obszarz<br>lecenia Log<br>oleceń. Aby<br>/ w dół na l<br>żółwia do p<br>następuje li<br>próbujmy: | ź niesamowite rzec<br>obszar do rysowar<br>Możesz sterować ż<br>ooleceń możesz uży<br>ze poniżej, znanym<br>o. Aby zacząć pisa-<br>powtórzyć polecer<br>dawiaturze. Pierws<br>rzodu. To poleceni<br>czba. Liczba ta mów | zy ;) Pozwół mi<br>nia. Na środku<br>tółwiem<br>vć żółwia do<br>jako obszar<br>ć, kliknij lewy<br>nie wpisane<br>sze polecenie<br>e nazwane jest<br>wi j <u>ak daleko</u> |                          |                       |                       |          |   |
| 3. Zawracani                                                                                                    | e                                                                                                    |                                                                                                    |                                                                                                    |                                                                                                    | Wpisz swoje p            | polecenia tutaj       |                       | Uruchom  | n |
| 4. Odwrócor                                                                                                    | a litera L                                                                                                    |                                                                                                    |                                                                                                    |                                                                                                    | Historia pole            | ceń                   |                       |          |   |
|                                                                                                    |                                                                                                    |                                                                                                    |                                                                                                    |                                                                                                    | porot                    |                       |                       |          | - |

**Jesteśmy gotowi do programowania!** Polecenia LOGO wpisujemy w polu Wpisz swoje polecenia tutaj ...

A program wykonuje się w oknie powyżej. Przypomnę polecenia, których będziecie używać:

**np** *liczbakroków* żółw idzie naprzód ... w**s** liczbakroków żółw cofa sie ... żółw obraca się w lewo Iw 90 00 wd żółw obraca się w prawo żółw wraca na środek (pisak opuszczony) home podnosimy pisak (żółw nie rysuje) bog opuszczamy pisak (żółw rysuje) opu czyści ekran CS

TO wszystko już przypomnieliśmy sobie na poprzednich zajęciach.

#### A oto dzisiejsze ćwiczenia:

a gdybyśmy chcieli uzyskać taki rysunek?

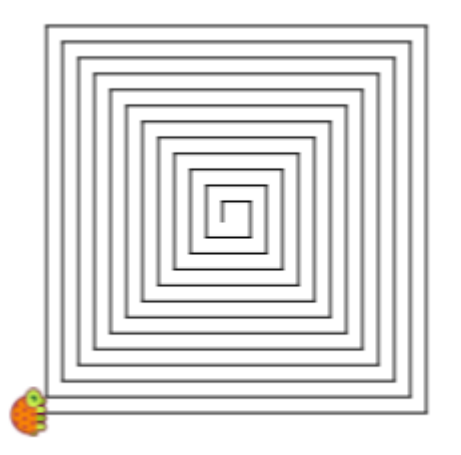

Nasz żółw tym razem rysuje "kwadratową" spiralę. Umiemy narysować kwadrat, ale tutaj każda linia jest **DŁUŻSZA** od poprzedniej … jak sobie poradzimy?

Nasz program spirala rysuje jedną linię o długości :bok ...

obraca żółwia o 90 ...

- i uruchamia się na nowo ale teraz bok jest o 4 większy :)
  - A kiedy się **skończy**? Jeżeli :**bok** będzie większy niż 200 :)

#### zobaczcie kod:

oto spirala :bok if :bok>200 [stop] np :bok pw 90 spirala :bok+4 już

(tajemnicze if to po prostu "jeżeli")

uruchamiamy, pisząc **spirala 10** (10 to początkowa długość boku, może być większa lub mniejsza)

**Wypróbujcie kod** – jak będzie OK, spróbujcie zamiast :bok+4 użyć np. :bok+2, lub :bok+8 … . Warto też sprawdzić, jaki efekt uzyskamy, jeżeli zamiast obracać o 90 obrócimy żółwia np. o 110 lub np. o 50 …

Jeżeli wykonacie te ćwiczenia, to zróbcie zdjęcie ekranu z Waszą wersją spirali i wyślijcie :

**Poproś o pomoc Rodzica lub starsze rodzeństwo** i wyślij plik jako załącznik do wiadomości e-mail:

- na adres maciek.szadkowski.64@gmail.com
- temat wiadomości to: Mrówka spirale,
- w treści wpisz swoje imię i klasę (np: Tomek IV)
- koniecznie dołącz plik załącznika zdjęcie ekranu z uruchomionym programem.